# CNCps - Centro Nacional de Certificación de Pro<mark>ductos</mark> Sanitarios User Manual

Version 1.0.10

## **Spanish Agency of Medicines and Medical Devices**

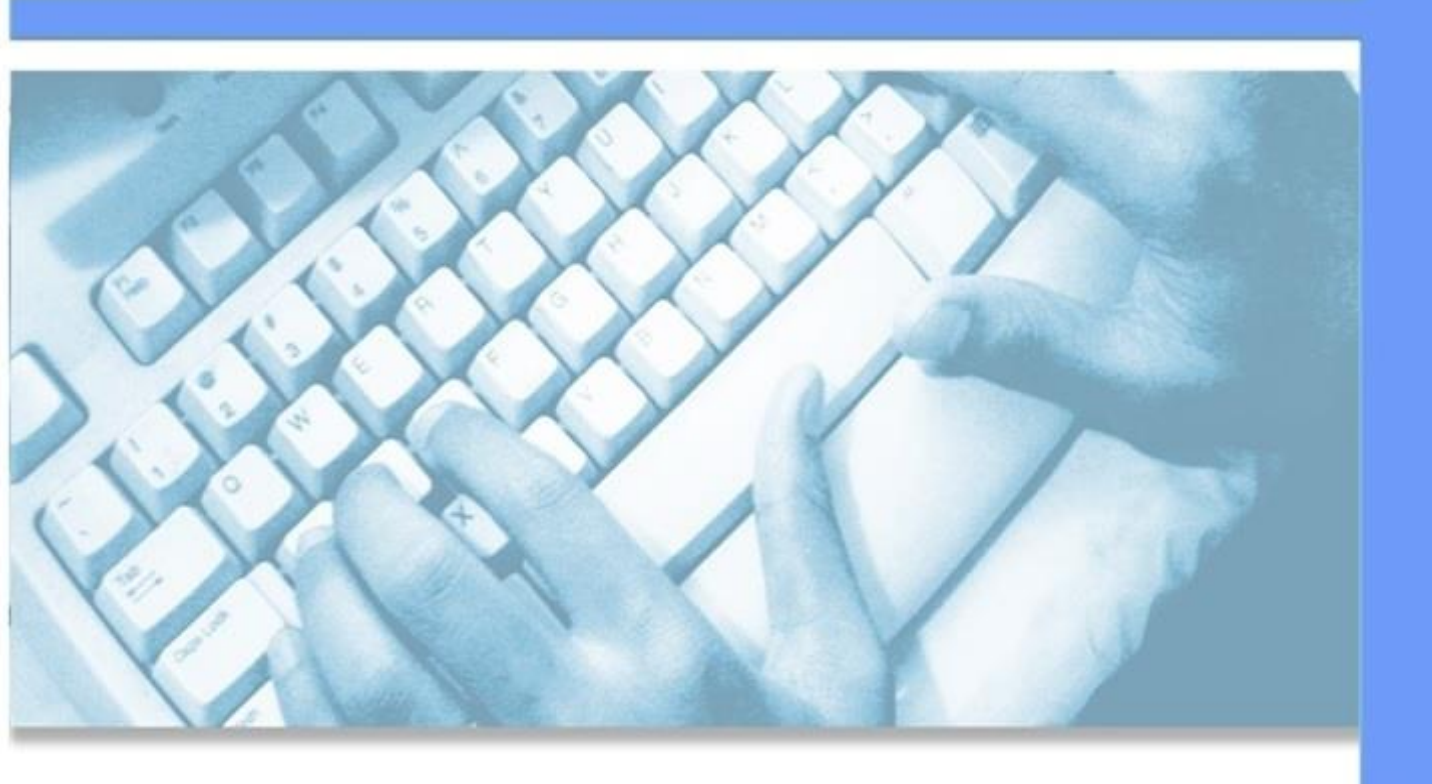

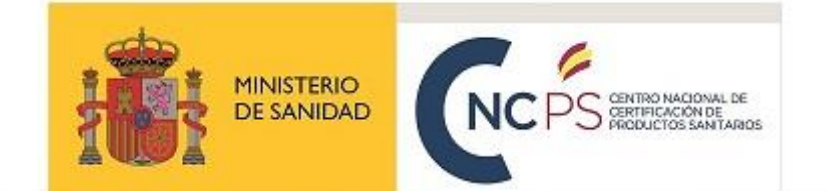

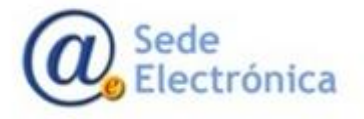

## **INDEX**

| 1. | INTR | DDUCTION                                           | 3 |
|----|------|----------------------------------------------------|---|
| 2. | HOW  | TO LOGIN                                           | } |
|    | 2.1. | Access requirements                                | 3 |
|    | 2.2. | CNCps application login                            | 5 |
| 3. | STAR | TING A DRAFT OF PRE-APPLICATION6                   | 5 |
|    | 3.1. | Step 1. Selecting the type of procedure6           | 5 |
|    | 3.2. | Step 2. Selecting the pre-application applicant    | 7 |
|    | 3.3. | Step 3. Contact details                            | 3 |
| 4. | UPLC | ADING DOCUMENTATION USING THE TABS10               | ) |
|    | 4.1. | TAB: Datos Generales (General information)11       | L |
|    | 4.2. | TAB: Ficheros Adjuntos (Attached files)13          | 3 |
|    | 4.3. | TAB: Servicios a facturar (Budgeted Services)19    | ) |
| 5. | TAB: | ACCIONES (ACTIONS TO PERFORM)23                    | } |
|    | 5.1. | SECTION: Realizar acción (Performing an action)23  | 3 |
|    | 5.2. | SECTION: Acciones realizadas (Performed actions)25 | 5 |
|    | 5.3. | SECTION: Correos enviados (Emails sent)            | 5 |
| 6. | SEAR | CHING FOR THE APPLICATIONS SUBMITTED 26            | 5 |
|    | 6.1. | SERCHING                                           | 5 |
| 7. | SUPP | ORT SERVICE / ERROR NOTIFICATION 27                | 7 |
| 8. | REFE | RENCES                                             | 7 |

## 1. INTRODUCTION

The Spanish Agency of Medicines and Medical Devices (AEMPS) has adopted an initiative in order to facilitate matters to the companies to carry out the procedures related to the request of CE marking certification and the ISO 13485 standard certification through our software application: **CNCps – Na-tional Certification Center of Medical Devices.** 

This document version includes changes on the CNCps application, according to the REGULATION (EU) 2017/745 on medical devices (MDR), REGULATION (EU) 2017/745 on In Vitro Diagnostic medical devices (IVDR) and the payment by Public prices.

## 2. HOW TO LOGIN

#### **2.1. Access requirements**

In order to access the <u>CNCps application</u>, you have to use the CNCps user credentials (username and password).

If you do not have the user credentials, or any access issue, you can request for supporting from <u>Portal</u> <u>de peticiones AEMPS - Service Desk</u> application.

#### Portal de peticiones AEMPS – Service Desk

At first, you have to register in our <u>Portal de peticiones AEMPS - Service Desk</u> application. Once registered, in order to get the CNCps user credentials, you have to create a request support ticket clicking on **Gestión de Accesos** (access management)  $\rightarrow$  **Solicitud de acceso** (access application request). Then, you have to complete the mandatory fields in the access application form.

| AEMPS Service Desk<br>Portal de petido | nes AEMPS              |                                                   |
|----------------------------------------|------------------------|---------------------------------------------------|
| 3ienvenidos al portal de peticiones c  | ie la AEMPS            |                                                   |
| What do you need help with?            |                        |                                                   |
| ¿Con qué necesita ayud                 | a?                     | Q                                                 |
|                                        | $\prec$                | Buscar ayuda                                      |
| Consultas                              | Solicitud de acceso    | A Modificación de                                 |
| iestión de Accesos                     | las aplicaciones de la | Dermisos/roles<br>Utilice esta opción si ya tiene |
| ncidencias                             | AEMPS                  | acceso a alguna de las<br>aplicaciones y requiere |
| ncidencias                             |                        | modificar o eliminar permisos.                    |
| Soporte                                |                        |                                                   |

The fields have to be completed as follow:

• In the ASUNTO (subject) field, you have to write the title: "CNCps user credentials".

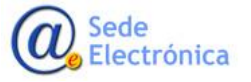

- In the APLICACION MODULO (application module) drop-down menu, you only have to choose the "CNCps" application.
- In the **DESCRIPCION** field, you have to indicate the next information:

| Personal details of the user to be registered                                |
|------------------------------------------------------------------------------|
| – First Name:                                                                |
| – Family Name:                                                               |
| – ID number:                                                                 |
| – Country:                                                                   |
| <ul> <li>User email address contact:</li> </ul>                              |
| <ul> <li>Type of user profile requested:</li> </ul>                          |
| 1. Applicant.                                                                |
| 2. Accountant applicant (only for accessing to the Fee Payment application). |
| Company details                                                              |
| – Full Company Name:                                                         |
| – VAT number:                                                                |
| – Country:                                                                   |
|                                                                              |

#### Required supporting documents:

- Letter of authorization (LoA) indicating the user details who act on behalf of the company.
- Representation PoA (if applicable)
- ID copy of the Responsible who sign the authorization letter (LoA).
- ID copy of the user acting on behalf of the company.

Once the application form is completed and submitted, this will be validated and evaluated as soon as possible. You will be informed about your application through comments in the CNCps access request ticket submitted. You can identify the ticket at the Service Desk application by the PSU ID number.

**IMPORTANT**: In case of more queries or application incidents, the <u>Portal de peticiones</u> <u>AEMPS - Service Desk</u> application will be your point of contact with the AEMPS.

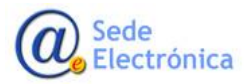

| Instrucciones p                                               | ara la autenticación o el alta en el sistema                                                                                                    |
|---------------------------------------------------------------|----------------------------------------------------------------------------------------------------|
| Desde aquí podrá<br>a plicaciones infor                       | hacernos llegar las peticiones e incidencias que tenga en relación con las distintas<br>máticas gestionadas por la AEMPS.                                                                                                    |
| Si no trabaja en la<br>pinchando el enla<br>deberá introducir | AEMPS y es la primera vez que accede, deberá registrarse como nuevo usuario<br>ce Registrate para obtener una cuenta. Una vez registrado, el C <i>ódigo de usuario</i> que<br>será la dirección de correo electrónico com pleta con la que se registró. |
| En el caso que su                                             | correo sea @aemps.es, su Código de usuario será la parte anterior al carácter @.                                                                                                    |
| Si tiene problema<br>nosotros a través                        | s para conectarse a este sistema o para crear el usuario, puede ponerse en contacto con<br>del buzón pmo@aem ps.es <sup>ten</sup> .                                                                                                    |
| Porúltimo, le info<br>recomendamos<br>Firefox.                | rmamos que este sistema no funciora correctamente con Internet Explorer, en su lugar le<br>que utilice los navegadores Microsoft Edge, Google Chrome, Opera o Mozilla                                                                                   |
| om bre de usuario                                             |                                                                                                    |
| merentra                                                      |                                                                                                    |

#### 2.2. CNCps application login

The CNCps application is available on <u>https://sinaem.agemed.es/CNCps/Login.aspx</u> or from the AEMPS website on <u>https://sede.aemps.gob.es/ON/ON0318.html</u>

In order to access the CnCps application, you have use user credentials: **Nombre de usuario** (username) and **Contraseña** (password).

|                                           | CNCps - Centro Nacional de Certificación de Productos Sanitarios<br>Versión 1.3.16.1 - <sup>©</sup> <u>Manual de usuario</u> - <sup>©</sup> User manual |
|-------------------------------------------|----------------------------------------------------------------------------------------------------|
| Página principal Iniciar Sesión           | AEMPS Service Desk                                                                                                    |
| CNCPS – CENTRO N                          | lacional de Certificación de Productos Sanitarios                                                                                                    |
| Acceso a CNCps - Centro Nacional          | l de Certificación de Productos Sanitarios                                                                                                    |
| Especifique su nombre de usuario y contra | aseña correspondientes a su <u>Registro de Usuario</u> de la AEMPS.                                                                                     |
| Información de cuenta                     |                                                                                                    |
| Nombre de usuario:                        |                                                                                                    |
| Contraseña:                               |                                                                                                    |
| Init                                      | ciar sesión Restablecer contraseña                                                                                                    |

**IMPORTANT**: In case of you do not remember the password, you can reset it clicking on the **RESTABLECER CONTRASEÑA** (reset password) button. The application request you the USERNAME registered. An email will be send to the email linked to your username. In case of the email registered is not updated, you can request support clicking on <u>Service Desk</u>

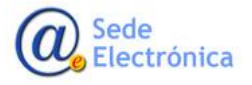

## 3. STARTING A DRAFT OF PRE-APPLICATION

#### 3.1. Step 1. Selecting the type of procedure

Only the "Applicant" user profile can create applications. The "Accountant applicant" profile does not have access to this functionality.

In order to start a pre-application, you have to select the type of procedures at the menu (point 1). The different procedures are organized in three groups: CE marking (MDR or IVDR), CE Marking tracking (MDD/IVDD) and UNE-EN ISO 13485 Certification. Once the procedure type is selected, click on "Seleccione un tipo de procedimiento" (Choose procedure type) button to confirm.

| Nueva Solicitud a presupuestar                                                                                                    |                                     |
|----------------------------------------------------------------------------------------------------|-------------------------------------|
| aso 1. Selección del Tipo de Procedimiento                                                                                        |                                     |
| eleccione el tipo de procedimiento deseado y pulse sobre el botón inferior del formulario para acceder a los tipos de Solicitudes |                                     |
| Elija el tipo de Procedimiento:                                                                                                   |                                     |
| S gorganismo Notificado - Test                                                                                                    |                                     |
| Marcado de de productos sanitarios (MDR) Descrito de la productos sanitarios (MDD y IVDD)                                         |                                     |
| I CERTIFICACION NORMA UNE - EN ISO 13485                                                                                          |                                     |
|                                                                                                    | Seleccione un tipo de procedimiento |
|                                                                                                    |                                     |

#### Assessment procedures of CE marking of Medical Devices (MDR or IVDR):

| lija el tipo de Procedimiento:                               |                                                   |
|--------------------------------------------------------------|---------------------------------------------------|
| 🗏 🖁 Organismo Notificado - Test                              |                                                   |
| 🗏 🛄 MARCADO CE DE PRODUCTOS SANITARIOS (MDR e IVDR)          |                                                   |
| 🗊 SISTEMA DE GESTIÓN DE CALIDAD (Anexo IX (Cap I & III))     |                                                   |
| 🗊 SISTEMA DE GESTIÓN DE CALIDAD (Anexo IX (Cap I, II & III)) |                                                   |
| EXAMEN UE DE TIPO Y ASEGURAMIENTO DE LA CALIDAD (An. X)      |                                                   |
| 🗊 ASEGURAMIENTO DE LA CALIDAD DE LA PRODUCCIÓN PARA PROI     | DUCTOS CLASE IIa (An. XI sec 10)                  |
| 🗊 ASEGURAMIENTO DE LA CALIDAD DE LA PRODUCCIÓN PARA PROF     | DUCTOS CLASE Is, Im, Ir y Clase As (An XI Part A) |
| DICTAMEN SOBRE LA CONFORMIDAD DE PS (Art. 117 MDR)           |                                                   |
| REETIQUETADO, REACONDICIONADO Y REEMBALADO (Art.16)          |                                                   |
| SISTEMAS Y KITS PARA PROCEDIMIENTOS (Art. 22 MDR)            |                                                   |
| AUDITORÍA DE SEGUIMIENTO O RECERTIFICACIÓN DE CE             |                                                   |
| 🗊 EVALUACIÓN PERIÓDICA MUESTRAL                              |                                                   |
| SEGUIMIENTO POST-CERTIFICACIÓN                               |                                                   |
| 🖲 🚞 SEGUIMIENTO CE DE PRODUCTOS SANITARIOS (MDD e IVDD)      |                                                   |
| 🖲 🚞 CERTIFICACION NORMA UNE - EN ISO 13485                   |                                                   |
|                                                              |                                                   |

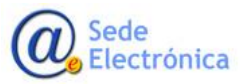

## Assessment procedures of CE Marking tracking (MDD/IVDD):

| lija el tipo de Procedimiento:                                     |  |
|--------------------------------------------------------------------|--|
| 🗉 😼 Organismo Notificado - Test                                    |  |
| 🗄 🗀 MARCADO CE DE PRODUCTOS SANITARIOS (MDR e IVDR)                |  |
| 🖃 🗀 SEGUIMIENTO CE DE PRODUCTOS SANITARIOS (MDD e IVDD)            |  |
| GARANTÍA CALIDAD TOTAL                                             |  |
| 🗉 garantía calidad total y examen ce diseño                        |  |
| 🗉 garantía calidad total, examen ce diseño y verificación lotes    |  |
| Declaración ce conformidad y garantía calidad producción           |  |
| Declaración ce conformidad y garantía calidad producto             |  |
| EXAMEN CE TIPO y GARANTÍA CALIDAD PRODUCCIÓN                       |  |
| 🗉 Examen ce tipo, garantía calidad producción y verificación lotes |  |
| Declaración ce conformidad y examen ce diseño                      |  |
| AUDITORÍA DE SEGUIMIENTO CE                                        |  |
| SEGUIMIENTO POST-CERTIFICACIÓN                                     |  |
| 🗉 🗀 Certificacion Norma UNE - En ISO 13485                         |  |
|                                                                    |  |

Once the type of procedure has been confirmed, a pop-up window will appear. At this, you have to select the type of pre-application at the drop-down menu. Do not forget to confirm clicking on the "ACEPTAR" (accept) button.

It is important that the procedure and the type of pre-application both have been selected correctly, because the documents to be uploaded and the payment of fees will depend on this.

| Nueva Solicitud a presupuestar<br>Paso 1. Selección del Tipo de Procedimiento |                                                                                                    |  |  |  |
|-------------------------------------------------------------------------------|----------------------------------------------------------------------------------------------------|--|--|--|
| Seleccione el tipo de proc                                                    | redimiento deseado y pulse sobre el botón inferior del formulario para acceder a los tipos de Solicitudes |  |  |  |
| Elija el tipo de Proced                                                       | Selección de Tipo de Solicitud                                                                            |  |  |  |
| SISTEMA DE                                                                    | Tipo:                                                                                                    |  |  |  |
| C ASEGURAM                                                                    | SOLICITUD INICIAL Aceptar                                                                                 |  |  |  |
| REETIQUETAD                                                                   | MODIFICACIÓN DE DISEÑO DE PRODUCTO<br>MODIFICACIÓN SISTEMA GESTIÓN DE CALIDAD                             |  |  |  |
| E AUDITORÍA DE                                                                | SOLICITUD DE CERTIFICACIÓN EXPRESA<br>RENUNCIA                                                            |  |  |  |
| CERTIFICACION                                                                 |                                                                                                    |  |  |  |
|                                                                               | Procedimiento seleccionado: SISTEMA DE GESTION DE CALIDAD (Anexo IX (Cap T& III))                         |  |  |  |

#### 3.2. Step 2. Selecting the pre-application applicant

At this section, you have to indicate the applicant company. Depending on if the username has access permissions on more than one company, you have to choose the applicant company at the drop-down menu that will appeard when you click on the "Solicitante" (applicant) field. Once the applicant has

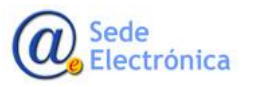

#### been selected, do not forget click on "Confirmar datos" (Confirm data) button.

| Página principal       | Mis Solicitudes           | Solicitud        | Certificaciones | AEMPS Service Desk |  |
|------------------------|---------------------------|------------------|-----------------|--------------------|--|
| GARANTÍA CALIDAD 1     | TOTAL >>> Modificación (  | de Diseño de pro | ducto >>>       |                    |  |
| Νυένα δουζίτυρ α       | PRESUPHESTAR              |                  |                 |                    |  |
| aso 2. Selección del 1 | TITULAR DE LA SOLICITUD   |                  |                 |                    |  |
| Departamento:          |                           |                  |                 |                    |  |
| Organismo Notificado   | o - Test                  |                  |                 |                    |  |
| Tipo de Solicitud:     |                           |                  |                 |                    |  |
| GARANTÍA CALIDAD       | ) TOTAL - Modificación de | Diseño de produ  | cto             |                    |  |
| Solicitante:           |                           |                  |                 |                    |  |
| AGENCIA ESPAÑOL        | A DE MEDICAMENTOS "       | PRODUCTOS S      | SANITARIOS      |                    |  |
|                        |                           |                  |                 | Confirmar datos    |  |
|                        |                           |                  |                 |                    |  |
|                        |                           |                  |                 |                    |  |

| d 2. Selección del titula                                        | R DE LA SOLICITUD                             |                                                        |                                    |
|------------------------------------------------------------------|-----------------------------------------------|--------------------------------------------------------|------------------------------------|
| Departamento:                                                    |                                               |                                                        |                                    |
|                                                                  |                                               |                                                        |                                    |
| lipo de Servicio:                                                |                                               |                                                        |                                    |
|                                                                  | Búsqueda de empresas                          |                                                        |                                    |
|                                                                  |                                               |                                                        | Filtrar [Limpiar] [Cerrai          |
| Clave:                                                           |                                               |                                                        |                                    |
| Clave:<br>20190918/ON/01/                                        |                                               |                                                        |                                    |
| Clave:<br>20190918/ON/01/                                        | Nombre                                        | Dirección                                              | País                               |
| Clave:<br>20190918/ON/01/                                        | Nombre<br>EMPRESA 1                           | Dirección<br>DIRECCIÓN 1                               | País<br>España                     |
| Clave:<br>20190918/ON/017<br>ollicitante:                        | Nombre<br>EMPRESA 1<br>EMPRESA 2              | Dirección<br>DIRECCIÓN 1<br>DIRECCIÓN 2                | País<br>España<br>España           |
| Clave:<br>20190918/ON/01/<br>Solicitante:<br>Todos los titulares | Nombre<br>EMPRESA 1<br>EMPRESA 2<br>EMPRESA 3 | Dirección<br>DIRECCIÓN 1<br>DIRECCIÓN 2<br>DIRECCIÓN 3 | País<br>España<br>España<br>España |

#### 3.3. Step 3. Contact details

At this section, the electronic form consists of three sections you have to complete:

• DATOS DEL TITULAR: Applicant company details

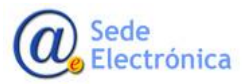

| Datos del Titular:  |                                                         |
|---------------------|---------------------------------------------------------|
| Código:             | ESP000                                                  |
| CIF/NIF:            |                                                         |
| Nombre:             | AGENCIA ESPAÑOLA DE MEDICAMENTOS Y PRODUCTOS SANITARIOS |
| Domicilio:          | Campezo, 1                                              |
| C. Postal:          | 28014                                                   |
| Localidad:          | Madrid                                                  |
| País:               | España 🗸                                                |
| Teléfono:           |                                                         |
| Fax:                |                                                         |
| Correo electrónico: |                                                         |

• **DATOS DE CONTACTO NOTIFICACIONES/COMUNICACIONES**: Contact details of the person authorized to receive the notifications on behalf of the c.

| lombre:  | Apellidos:          |  |
|----------|---------------------|--|
|          |                     |  |
| aláfana: | Correo electrónico: |  |
| elefono. |                     |  |

- o Note: At the field "Correo electrónico" (email) you can indicate more than one email using ";"
- DATOS DE LA SEDE SOCIAL DEL FABRICANTE: Manufacturer Head Office details.

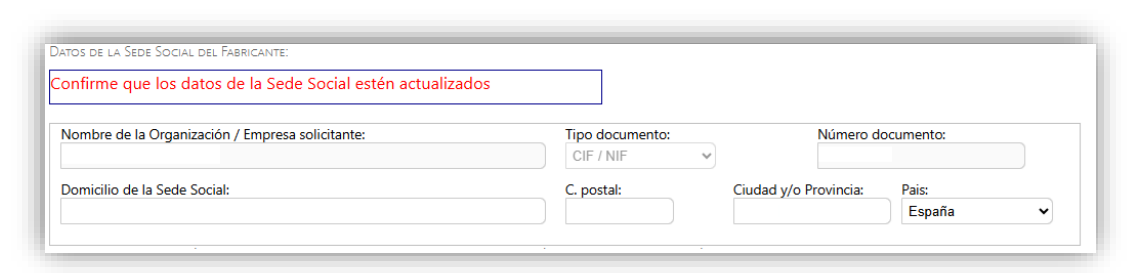

• DATOS DE LA SOLICITUD: (GENERAL INFORMATION OF THE APPLICATION)

At this section, you have to complete the fields depending on the type of application you chose. All the mandatory fields have to be completed.

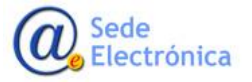

| Datos de la Solicitud:       |                    |                    |
|------------------------------|--------------------|--------------------|
| REGLAMENTO:                  | REGLAMENTO         | ~                  |
| Tipo Producto Sanitario:     | PRODUCTO SANITARIO | ~                  |
| Clasificación:               |                    |                    |
|                              |                    |                    |
|                              |                    |                    |
| Código MDR/IVDR:             |                    |                    |
|                              |                    |                    |
|                              |                    |                    |
| Genérico:                    |                    |                    |
|                              |                    |                    |
|                              |                    | 10                 |
|                              |                    |                    |
| Descripción de la solicitud: |                    |                    |
|                              |                    |                    |
|                              |                    |                    |
|                              |                    | Guardar y continua |

In case of CE marking applications, the field "**Tipo de producto sanitario**" (Medical devices type), must be completed choosing one of the options showing in the drop down menu.

In the fields "**Clasificación**" and "**Genérico**", you have to select one or more values (including quantity of products) showing when you click on these fields.

In the fields "Código MDR/IVDR" or "nando", you have to select one o more options showing when you click on FILTRAR (select) blue button at the pop-up window.

In the field "Tipo Producto" (Product type), you have to choose one of the options showing when you click on the field.

In case of ISO 13485 certification applications, the fields "Áreas tecnológicas 13485" (13485 technological areas), and "Áreas tecnológicas 13485. Detalle" (13485 technological areas detail), have to be completed selecting one of the options showing when you click on the FILTRAR (Select) blue button at the pop-up window.

Once the sections have been completed, do not forget to click on the "**Guardar y continuar**" (Save and continue) button, in order to save de information and create the pre-application.

## 4. UPLOADING DOCUMENTATION USING THE TABS

Once the application form has been completed, you proceed to upload the required documentation.

In order to upload the documents, you have to use the tabs that appear at the top of the application.

The "Solicitante" (Applicant) profile has access to all the form tabs described below. The "Solicitante Contabilidad" (Accountant applicant) profile, will only have access to the SERVICIOS A FACTURAR (Fee payment) tab.

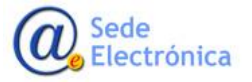

## 4.1. TAB: Datos Generales (General information)

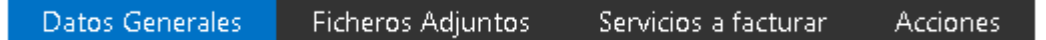

In this tab, you will find the initial data related to the application. This information have to be reviewed, and (if it is necessary) modified before the application is been submitted.

The information at this tab will be only available to be modified while the status of the application is DRAFT. Once application is submitted and the status of it changes to "SOLICITUD REGISTRADA" (Submitted application), the information cannot be modified.

**IMPORTANT**: The information indicated at this tab is very important because this will be taking into account to generate the budget and invoicing.

#### Sections to be worth highlighting

• Datos de la Sede del Fabricante (Manufacturer Head Office details): This section must to refer to the information of the company headquarters. No indicate information of other companies of the Bussiness Group Companies or third party companies.

| onfirme que los datos de la Sede Social estén actualizados |                 |                       |           |   |
|------------------------------------------------------------|-----------------|-----------------------|-----------|---|
| Nombre de la Organización / Empresa solicitante:           | Tipo documento: | Número d              | ocumento: |   |
|                                                            | CIF / NIF       |                       |           |   |
| Domicilio de la Sede Social:                               | C. postal:      | Ciudad y/o Provincia: | Pais:     |   |
|                                                            |                 |                       | España    | ~ |

 Facilities or company manufacturing plants and/or critical subcontracted companies/critical suppliers:

At least, one manufacturing plant must exist (it may be the case that the address of the headquarters and manufacturing plant coincide).

• In the case of MDR/IVDR regulation or Monitoring of MDD/IVDD CE Marking:

It is important to properly select the NANDO and Generic, and confirm the number of products for which the specific request is made (the total of requested products indicated in the NANDO field must be equal to the total of Generic field products).

| Denominación Dirección Número C. postal Ciudad y/o Provincia País Nº trabajadores | SubContratista |
|-----------------------------------------------------------------------------------|----------------|
|-----------------------------------------------------------------------------------|----------------|

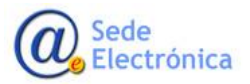

It is necessary to fill out all the mandatory fields and when you have finished, do not forget to press the **GUARDAR CAMBIOS** (Save changes) button to save them.

#### 4.1.1. TAB: General Data for CE Marking applications (Regulations and Directives)

In addition to the most relevant common data indicated in the previous section 4.1, the general data screen in the case of applications referring to both the CE Marking of Medical Devices (MDR) and the Monitoring of Medical Devices (MDD/IVDD), is the following, these may vary depending on the type of request:

| ds de la Solicitud:         |                    |  |
|-----------------------------|--------------------|--|
| DIRECTIVA / REGLAMENTO:     | REGLAMENTO         |  |
| ipo Producto Sanitario:     | PRODUCTO SANITARIO |  |
| lasificación:               |                    |  |
|                             |                    |  |
|                             |                    |  |
| ando MDR/IVDR:              |                    |  |
|                             |                    |  |
|                             |                    |  |
| enérico:                    |                    |  |
|                             |                    |  |
|                             |                    |  |
| escripción de la solicitud: |                    |  |
|                             |                    |  |
|                             |                    |  |

#### 4.1.2. TAB: General details for Certification request of the UNE-EN ISO 13485 standard

In addition to the most relevant common data indicated in the previous section 4.1, the general data screen for requests referring to the Certification of the UNE-EN ISO 13485 standard is as follows; these may vary depending on the type of request:

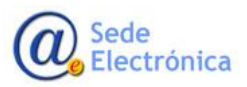

| Datos de la Solicitud:               |              |  |
|--------------------------------------|--------------|--|
| Actividad realizada en su propio n   | ombre:       |  |
| Diseño y desarrollo                  |              |  |
| Producción                           |              |  |
| Prestación de actividades relaciona  | adas:        |  |
| Distribución                         |              |  |
| <ul> <li>Importación</li> </ul>      |              |  |
| Traducción / Acondicionamient        | 10           |  |
| Otras                                |              |  |
| Prestación de servicios a terceros a | a certifican |  |
| Diseño y desarrollo                  |              |  |
| Producción                           |              |  |
| Esterilización                       |              |  |
| Mantenimiento                        |              |  |
| Calibración                          |              |  |
| Otras                                |              |  |
| Áreas Técnicas principales 13485:    |              |  |
| Áreas Técnicas 13485:                |              |  |
|                                      |              |  |
| Descripción breve de la actividad:   |              |  |
|                                      |              |  |
|                                      |              |  |
| Descripción de la solicitud:         |              |  |
|                                      |              |  |
|                                      |              |  |

#### 4.2. TAB: Ficheros Adjuntos (Attached files)

Datos Generales Ficheros Adjuntos Servicios a facturar Acciones

In this tab, the support documentation will be uploaded. This section is spplited into several subsections.

**IMPORTANT**: In this section, you can attach several files with a maximum size of **10MB** per file.

Some documents are mandatory in order to submit the application, these files are marked with an asterisk (\*). When the application is submitted, the system check the files attached, if any of the mandatory documents are missing, an error message will be shown and the application will not be submitted.

| Datos Generales Ficheros Adjuntos Servicios                                                                                                    | a facturar Acciones                                                                        |                                                                                                    |                                 |                                             |      |
|----------------------------------------------------------------------------------------------------|--------------------------------------------------------------------------------------------|----------------------------------------------------------------------------------------------------|---------------------------------|---------------------------------------------|------|
| TEMA DE GESTIÓN DE CALIDAD (An. IX I & III) >>> Solicitud Inicia                                                                                                | I >>> 92209 (AGENCIA ESPAÑOLA DE MEDICAMENTOS Y                                            | PRODUCTOS SANITARIOS)                                                                                                    |                                 |                                             |      |
| rmularios y Documentación a Adjuntar (REGLAMENT                                                                                                    | 0)                                                                                         |                                                                                                    |                                 |                                             |      |
|                                                                                                    | 1 1 1 1 1 1 1 1 1 1 1 1 1 1 1 1 1 1 1                                                      |                                                                                                    |                                 |                                             |      |
|                                                                                                    | """ Se podran adju                                                                         | intar multiples ficheros de cada tipo                                                                                     | con un tamano ma                | ximo de 10MB por fich                       | ero  |
|                                                                                                    | """ se podran adju                                                                         | intar multiples ficheros de cada tipo                                                                                     | con un tamano ma                | ximo de 10MB por fich                       | ero  |
| ORMULARIOS/DOC UMENTOS                                                                                                    | se boaran adir                                                                             | intar multiples ficheros de cada tipo                                                                                     | con un tamano ma                | ximo de 10MB por fich                       | iero |
| ORMULARIOS/DOCUMENTOS                                                                                                    | •••• Se poaran aaju<br>Plantila Tipo Docum                                                 | Intar multiples ficheros de cada tipo                                                                                     | CON UN TAMANO MA                | ximo de 10MB por fich<br>Comentarios Gestor | iero |
| DRMULARIOS/DOCUMENTOS Tipo Poou metto                                                                                                    | Piantila Tipo Docum                                                                        | Intar multiples ficheros de cada tipo ento Adjurtar/Ner dooumento Adjurtar/documento                                      | CON UN tamano ma<br>Fechasubida | ximo de 10MB por fich<br>Comestarios Gestor | iero |
| RAULARO Y DOC UMENTOS Tipo Poco mente<br>DEL (22, Acuesto C NC ps Tabrica mte MDR *<br>DEL (26, Solicitud de esa laución del sistema a de gestión de ca lábal * | Pantila Top Occur<br>Desarcer (bantila                                                     | Intar multiples ficheros de cada tipo<br>ento Adjuntar/Nerdeoumento<br>Adjuntardocumento<br>Adjuntardocumento             | Con un tamano ma                | ximo de 10MB por fich                       | iero |
| DRAULARD (/ DOC UMENTOS<br>                                                                                                    | Plantila Tipo Decarro<br>Plantila Tipo Decarro<br>Decarrogr plantila<br>Decarrogr plantila | Intar multiples ficheros de cada tipo esto Adjusta/Nordeoumento Adjustar/kordeoumento Adjustardocumento Adjustardocumento | con un tamano ma                | ximo de 10MB por fich                       | ierc |

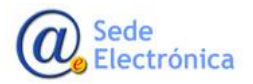

#### 4.2.1. FORMS

The forms above shall be included according the type of application.

| FORMULAROS                                                                                                    |                          |                        |              |                    |   |
|----------------------------------------------------------------------------------------------------|--------------------------|------------------------|--------------|--------------------|---|
| Tipo Documento                                                                                                    | Plantilla Tipo Documento | Adjustar/Ver documento | Fecha subida | Comestarios Gestor |   |
| Modelo 93-42-1: Solicitud de certificación CE por sistem a com pleto de garantía de calidad o garantía de calidad total | Descargar plantilla      | Adjuntar docum ento    |              |                    |   |
| Mod 93,42_1_Centificacion_conform idad (4).docx                                                                         |                          | Descargar documento    | 28/04/2021   |                    | × |
| Modelo 93-42-2: Solicitud de exeluación del sistema de garantía de calidad                                              | Descargar plantila       | Adjuntar docum ento    |              |                    |   |
| Mod93_42_2_Certificacion_conform kitedubox                                                                              |                          | Descarge r documento   | 28/04/2021   |                    | × |
| Tabla 1 de requisitos esenciales de PS                                                                                  | Descargar plantilla      | Adjuntar documento     |              |                    |   |
| Tabla_1_de_requisitos, esencia les_PS door                                                                              |                          | Descargar documento    | 28/04/2021   |                    | × |
| Tabla 3 de requisitos esenciales de PSDM                                                                                | Descargar plantila       | Adjuntar docum ento    |              |                    |   |
|                                                                                                    |                          |                        |              |                    |   |

In "Plantilla tipo documento" (Document template type) column, the template of the form can be download through the link "Descargar plantilla" (Download template).

In "Adjuntar/ver documento" (Attach/view document) column, we can add as many documents of the same category as necessary (i.e. as many 93-42-2 forms as supplementary premises to be audited) or download a previously uploaded document by clicking on "Descargar documento" (Download document).

While the application is still a draft, you can delete the uploaded documents by clicking on the "X" icon in the last column.

#### **4.2.2. DOCUMENTATION TO BE ATTACHED**

In addition to the forms, there are also other categories of complementary documentation to be attached. You can upload these documents in this section.

| A Reside Fifth Decision and a                                                                                                    | Divide Labora                                                                                                    | Transford State                                                                                                    | - 29 01 9                                                                                                    |
|----------------------------------------------------------------------------------------------------|----------------------------------------------------------------------------------------------------|----------------------------------------------------------------------------------------------------|----------------------------------------------------------------------------------------------------|
| adapte decourts                                                                                                    |                                                                                                    |                                                                                                    |                                                                                                    |
| Strengt streamts.                                                                                                    | 100.034/32001                                                                                                    |                                                                                                    | ×                                                                                                    |
| Adjuncted devicements                                                                                                    |                                                                                                    |                                                                                                    |                                                                                                    |
| Adjerie Bilaneta                                                                                                    |                                                                                                    |                                                                                                    |                                                                                                    |
| Entre productioners                                                                                                    | lik/dayaton                                                                                                    |                                                                                                    | X                                                                                                    |
| And and the second second seco |                                                                                                    |                                                                                                    |                                                                                                    |
|                                                                                                    | Consider First and a set of the<br>existence decisions.<br>Bit on a gen decisions.<br>Address and another<br>Address and adversely<br>bit on a gen decisions.<br>Address and adversely<br>bit on a gen decisions. | Ministra (No data sector)         Ministra (No data sector)           Bisingly discussed         Bisingly discussed           Bisingly discussed         Bisingly discussed           Bisingly discussed         Bisingly discussed           Bisingly discussed         Bisingly discussed           Bisingly discussed         Bisingly discussed           Bisingly discussed         Bisingly discussed           Bisingly discussed         Bisingly discussed           Bisingly discussed         Bisingly discussed | Description         Description         Description <thdescription< th=""> <thdescription< th=""></thdescription<></thdescription<> |

The process is very similar to the FORMS section. The different categories of documents are shown, and you have to click on the "Adjuntar documento" (Attach document) link in the "Adjuntar/Ver documento" (Attach/View document) column.

While the application is still a DRAFT, you can delete the uploaded documents by clicking on the "X" icon in the last column.

#### **4.2.3. TECHNICAL RECORD**

This section will be available, only if the type of application requires an "EXPEDIENTE TÉCNICO" (TECHNICAL RECORD) to be provided per each medical device.

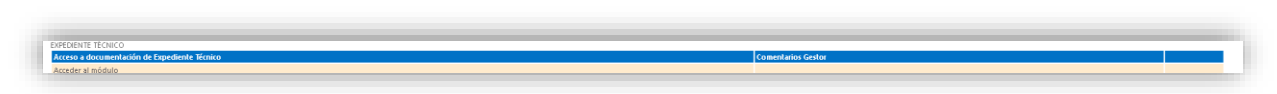

In order to upload the technical documentation, you have to click on "Acceder al módulo" (Module access) at the column "Acceso a documentación de Expediente Técnico" (Technical Record documentation access) that will take us to the next screen:

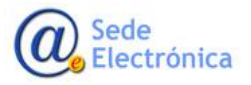

| Datos Generales Ficheros Adjuntos Servicios a facturar Acciones                                                                                                    |                                                                                                    |
|----------------------------------------------------------------------------------------------------|----------------------------------------------------------------------------------------------------|
| AUDITORÍA DE SEGUIMIENTO CE >>> Auditoría de Seguimiento CE >>> 81655 (CZ VETERINARIA, S.A.)                                                                                                    |                                                                                                    |
| *** El tamaño máximo es de 10MB por fichero. Sólo se podrá                                                                                                    | realizar un nivel de anidación de carpetas (el nombre de los ficheros incluidos no puede exceder los 35 caracter |
| Enviros de Documentación Realizados                                                                                                    |                                                                                                    |
| Indu Renamos                                                                                                    |                                                                                                    |
| Envio de Expediente Técnico                                                                                                    |                                                                                                    |
|                                                                                                    |                                                                                                    |
| Ficheros Adjuntos                                                                                                    |                                                                                                    |
|                                                                                                    | Eliminar todos los fichero                                                                                       |
| Adjuster sumo Erbers                                                                                                    |                                                                                                    |
|                                                                                                    |                                                                                                    |
| PRODUCTO SANITARIO                                                                                                    |                                                                                                    |
| Los ficheros del Expediente Técnico deben ir incluidos en uno o varios archivos comprimidos (zip) con tamaño máximo de 10Mbytes y dentro<br>de una estructura de caractes fía que quede descanarse ninchando que (Producto Santhuio). Los ficheros del Expediente Técnico se incluido en la |                                                                                                    |
| carpeta correspondiente de la estructura de archivo descargada. NO se deben cambiar los nombres, para que el fichero (zip) sea aceptado por el<br>cistema.                                                                                                    |                                                                                                    |
| seconom<br>Se cuades intri drussion Rebarre a la uav (re amonala no cubir már de 10 circuittinesmente, deservitentin de la califad de la consulón)                                                                                                    |                                                                                                    |
| ar porori mouri venos nomenas en evez (ar aconseja no suos mas de no simonamentena, dependendo de na conocon)                                                                                                    | 1                                                                                                    |
| Debe seleccionar el nombre del expediente tecnico con el que quiere asociar el fichero que adjunte. En caso de que el expediente tecnico in<br>esté registrado, se creará con el nombre que introduzca en la caja de texto                                                                  |                                                                                                    |
| Nombre del Productor                                                                                                    |                                                                                                    |
| (max. /* caloueres)                                                                                                    |                                                                                                    |
| Seleccionar Selectore archivos a subir.                                                                                                    |                                                                                                    |
| Adjuster Scheron                                                                                                    |                                                                                                    |
|                                                                                                    |                                                                                                    |
| Cerrar envío Expediente Técnico                                                                                                    |                                                                                                    |
|                                                                                                    |                                                                                                    |

#### IMPORTANT:

- The product name must be included in a way that unequivocally identifies it; it will correspond to the name of the medical device indicated on the label or in its declaration of conformity. The name will not have a length greater than 74 characters, which may be abbreviated only in the event that your name exceeds this limitation. This product name will be the sole reference of the technical documentation for all requests. The technical file must correspond to a single medical device
- In this section, you can upload several files with a maximum size of **10MB** per file.
- You can attach several files at same time, but we suggest you do not try more than ten files at once.

Technical File submissions per each product must meet the requirements of submission format in order to be accepted. The requirements of submission format are:

• In the caseof you have selected "**Producto Sanitario**" (Medical Device), the folder structure has to be like this:

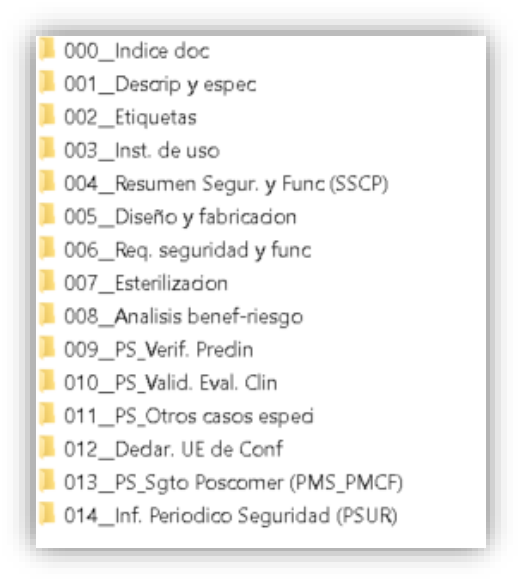

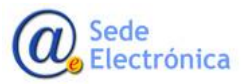

• In the caseof you have selected "**Producto Sanitario de diagnóstico In Vitro**" (In Vitro Diagnostic Medical Device), the folder structure has to be like this:

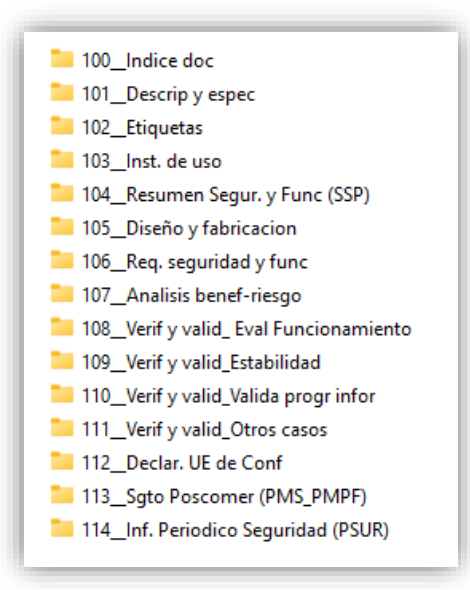

In order to ensure that the directory structure is the same, it is recommended to download the already created structure from the information box that appears at the screen:

| <u>anitario)</u> . Los f<br>escargada. <b>NO</b>                                    | icheros del E<br>se deben ci | xpediente lecnico se incluira<br>ambiar los nombres, para q | in en la carpeta corresp<br>ue el fichero (.zip) sea a | ondiente de l<br>ceptado por | a estructura de archivo<br>el sistema. |
|-------------------------------------------------------------------------------------|------------------------------|-------------------------------------------------------------|--------------------------------------------------------|------------------------------|----------------------------------------|
| e pueden inclu<br>alidad de la co                                                   | ir varios fich<br>nexión)    | eros a la vez (se aconseja no                               | subir más de 10 simult                                 | áneamente, d                 | ependiendo de la                       |
|                                                                                     |                              |                                                             | n el que quiere asocia                                 | 101                          | uus adiumta Eu assa d                  |
| epe seleccion.                                                                      | ar ei nombr                  | e del expediente techico co                                 | for a standard about                                   | ar el fichero d              | que adjunte. En caso d                 |
| epe seleccion<br>ue el expediel<br>ombre del Pro<br>náx. 74 caracte                 | ducto:<br>res)               | o esté registrado, se crear                                 | á con el nombre que i                                  | ntroduzca er                 | n la caja de texto                     |
| epe seleccion<br>ue el expedier<br>ombre del Pro-<br>náx. 74 caracte<br>Seleccionar | ducto:<br>res)               | a del expediente tecnico co<br>to esté registrado, se crear | á con el nombre que i                                  | ntroduzca er                 | ala caja de texto                      |

Within the folders that must be included in the submission (structure indicated before), any content can be included, i.e., compressed files, files with any extension, nested folders, etc. Always complying with the aforementioned size restriction.

Only will be allowed an unique level of nested folders inside the fixed folders.

Every file and folder name inside the fixed folders, must be a maximum of 35 characters (including file name plus file extension).

Please, name the files into the TECHNICAL RECORD as short as possible (they must be a maximum of 35 characters, including file name plus file extension)), to minimize the risk of erroneous or incomplete

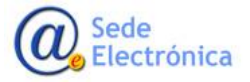

The folder structure must be included in a compressed file, with ".zip" extension.

The allowed extensions are those generated by the WinZip compressor:

Example: TF\_test.z01, TF\_test.z02, TF\_test.z03... TF\_test.zip

If the zip folder created from the compression exceeds the **10MB**, you can divide the content into several **10 MB volumes**.

As it was done in the creation of the application, as the characters are typed, the system will offer the names of TECHNICAL RECORDS that match the text. If you are typing a name that does not exist, the new TECHNICAL RECORD will be created automatically.

Once all the corresponding files have been provided, you have to click on "Cerrar envío Expediente Técnico" (Close TECHNICAL RECORD submission) button, before submitting the application.

Once the submission is closed, if you detect that there is an incorrect file, or it is necessary to include more files, you can reopen the submission by clicking "Abrir envío" (Open submission) button.

|                         |                                                 |                                                               |                      | *** El tamaño máximo es de 10MB por fichero * |
|-------------------------|-------------------------------------------------|---------------------------------------------------------------|----------------------|-----------------------------------------------|
| Envíos de Documenta     | ción Realizados                                 |                                                               |                      |                                               |
| ENVÍOS REALIZADOS       |                                                 |                                                               |                      |                                               |
| N° Cerrado              | Fecha Cerrado                                   | Código Secuencia carga Fecha Carga                            | Enlace documentación |                                               |
| 1 Sí                    | 28/04/2021                                      | 0                                                             |                      |                                               |
| Envío cerrado           |                                                 |                                                               |                      |                                               |
| Envío de Documentación  | n cerrado. Para finalizar el envío de los docun | nentos, debe realizar una acción de envío sobre la solicitud. |                      |                                               |
| Si desea abrir de nuevo | el envío para adjuntar más ficheros, pulse el i | botán 'Abrir envío Expediente Técnico'                        |                      |                                               |
|                         |                                                 |                                                               |                      | Abrir envio                                   |
|                         |                                                 |                                                               |                      |                                               |

#### 4.2.4. CORRECTIVE ACTIONS AFTER AN AUDIT

In order to correct the deficiencies detected during an audit, the application will enable the section "ACCIONES CORRECTIVAS" (CORRECTIVE ACTIONS)

This section will be visible only for the applications have to be corrected, in the event that an audit requires additional documentation to be attached for its resolution. You can find the section in the "Ficheros adjuntos" (Files loaded) tab of the applicacion.

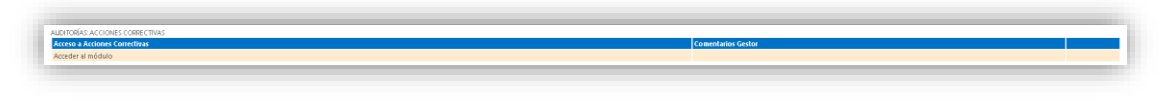

In order to do so, click on "Acceder al módulo" (Access the module) link, in the section "Acceso a acciones correctivas" (Access to corrective actions).

| APEDICATE TOCATOO                |                                                                  |                    |  |
|----------------------------------|------------------------------------------------------------------|--------------------|--|
|                                  | <ul> <li>Acceso a socialmentación de Esperante Acceso</li> </ul> | Comentarios Gestor |  |
| Acceder al módulo                |                                                                  |                    |  |
|                                  |                                                                  |                    |  |
| LIDITORÍAS: ACCIONES CORRECTIVAS |                                                                  |                    |  |
|                                  | Acceso a Acciones Correctivas                                    | Comentarios Gestor |  |
|                                  |                                                                  |                    |  |

At the corrective actions section, you can upload several type of documents:

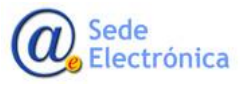

| Acciones correctivas (DIRECTIVA | Ŋ             |                        |             |                          |                      |                                     |
|---------------------------------|---------------|------------------------|-------------|--------------------------|----------------------|-------------------------------------|
|                                 |               |                        |             |                          | **** El 1            | amaño máximo es de 10MB por fichero |
| Acciones Correctivas Realizadas | i             |                        |             |                          |                      |                                     |
| Envíos realizados               |               |                        |             |                          |                      |                                     |
| N <sup>a</sup> Cerrado          | Fecha Cerrado | Código Secuencia carga | Fecha Carga | Productos asociados (TF) | Enlace documentación |                                     |
| 1 No                            |               |                        | pro         | oducto                   |                      |                                     |
|                                 |               |                        |             |                          |                      |                                     |
|                                 |               |                        |             |                          |                      |                                     |
|                                 |               |                        |             |                          |                      |                                     |
|                                 |               |                        |             |                          |                      |                                     |
|                                 |               |                        |             |                          |                      |                                     |
|                                 |               |                        |             |                          |                      |                                     |

|                                                                                                    | Nombre                                                                                                    | Tipo Docum                                                                                                    | ento                                     | Fecha Carga         | Producto |
|----------------------------------------------------------------------------------------------------|----------------------------------------------------------------------------------------------------|----------------------------------------------------------------------------------------------------|------------------------------------------|---------------------|----------|
| LDEX_08 Plan de acciones correctivas rev 0                                                                                                    | 03.decx                                                                                                    | Documento de respuestas a las deficiencias                                                                                                    |                                          | 28/11/2023 14:04:22 | >        |
| RODUCTO.zip                                                                                                    |                                                                                                    | EXPEDIENTE TÉCNICO                                                                                                    |                                          | 28/11/2023 14:07:46 | )        |
|                                                                                                    | zip) sea aceptado por el sistema.                                                                                                    |                                                                                                    |                                          |                     |          |
| Se pueden incluir varios ficheros<br>En las acciones Correctivas puer<br>Modelo R. DEX 08, Rev 3, que pu                                                                                                    | us a la vez (se aconseja no subir más<br>de incluir ficheros de cualquier exte<br>uede descargar de <u>gauí</u>                                                                                                    | de 10 simultáneamente, dependiendo de la calidad d<br>nsión. Es imprescindible que en el envío se adjunte un                                                                                                    | le la conexión)<br>n fichero del         |                     |          |
| Se pueden incluir varios fichero.<br>En las acciones Correctivas puer<br>Modelo R_DEX 08_Rev 3, que pu<br>Tipo de Documento:                                                                                                    | is a la vez (se aconseja no subir más<br>de incluir ficheros de cualquier exte<br>uede descargar de <u>gaví</u><br>Expediente Técnico                                                                                                    | de 10 simultáneamente, dependiendo de la calidad d<br>nsión. Es imprescindible que en el envio se adjunte un<br>v                                                                                                    | le la conexión)<br>n fichero del         |                     |          |
| Se pueden incluir varios fichero<br>En las acciones Correctivas pued<br>Modelo R, DEX 08, Rev 3, que pu<br>Tipo de Documento:<br>Advertencia: Antes de adju                                                                                   | sa la vez (se aconseja no subir más<br>de incluir ficheros de cualquier exte<br>uede descargar de gauí<br>Expediente Técnico<br>untar cada documentación, de                                                                                                    | de 10 simultáneamente, dependiendo de la calidad d<br>nsión. Es imprescindible que en el envío se adjunte un<br>v<br>be de asociar el "Tipo de documento" adecua                                                                                    | le la conexión)<br>fichero del<br>ado.   |                     |          |
| Se pueden incluir varios fichero<br>En las acciones Correctivas pued<br>Modelo R, DEX 08, Rev 3, que pu<br>Tipo de Documento:<br>Advertencia: Antes de adju<br>Debe seleccionar el nombre d                                                   | s a la vez españad que el suterina:<br>is a la vez (se aconseja no subir más<br>de incluir ficheros de cualquire exte<br>uede descargar de <u>gasú</u><br>Expediente Técnico<br><b>untar cada documentación, de</b><br>lel expediente técnico con el que:                                    | de 10 simultaneamente, dependiendo de la calidad d<br>nsión. Es imprescindible que en el envilo se adjunte un<br>solo de esociar el Tipo de documento' adecu<br>quiere asociar el Tipo de documento' adecu<br>quiere asociar el fichero que adjunte | le la conexión)<br>n fichero del<br>ado. |                     |          |
| Se pueden incluir varios fichero<br>En las acciones Correctivas pued<br>Modelo R, DEX 08, Rev 3, que po<br>Tipo de Documento:<br>Advertencia: Antes de adju<br>Debe seleccionar el nombre de<br>Nombre del Producto:                          | explana explando you en puetinia.<br>Is a la vez (se aconseja no publir más<br>de incluir ficheros de cualquier exte<br>uede descargar de gau<br>Expediente Técnico<br>untar cada documentación, de<br>lel expediente técnico con el que                                                     | de 10 simultâneamente, dependiendo de la calidad d<br>nsión. Es imprescindible que en el envio se adjunte un<br>be de asociar el "Tipo de documento" adecua<br>quiere asociar el fichero que adjunte                                                | le la conexión)<br>i fichero del<br>ado. |                     |          |
| Ge pueden incluir varios fichero<br>En las acciones Correctivas pue<br>Modelo R, DEX 08, Rev 3, que pu<br>Tipo de Documento:<br>Advertencia: Antes de adju<br>Debe seleccionar el nombre del<br>Nombre del Producto:<br>(máx: 74 caracteres)  | en participado por el setemine<br>es a la vez (se aconseja no subir más<br>el encluri ficheros de cualquier exte<br>uede descargar de gasuí<br>Expediente Técnico<br>untar cada documentación, de<br>lel expediente técnico con el que                                                       | de 10 simultáneamente, dependiendo de la calidad d<br>nsión. Es imprescindible que en el envio se adjunte un<br>be de asociar el "Tipo de documento" adecua<br>quiere asociar el fichero que adjunte                                                | le la conexión)<br>i fichero del<br>ado. |                     |          |
| Se pueden incluir varios fichero<br>fin las acciones Correctivas pue<br>Modelo R, DX 08, Rev 3, que pi<br>Tipo de Documento:<br>Advertencia: Antes de adgu<br>Debe seleccionar el montor del Producto:<br>(már. 74 caracteros)<br>Seleccionar | up zra devonteja no zakor maj<br>sa a la vez (se sconseja no subir más<br>sa a la vez (se sconseja no subir más<br>de declarit fektoras de subipar ente<br>ueste descargar de goui<br>Espedente Técnico<br>untar cada documentación, de<br>lel espediente técnico con el que:<br>una a noto: | de 10 simultâneamente, dependiendo de la calidad d<br>nsión. Es imprescindible que en el envio se adjunte un<br>be de asociar el "Tipo de documento" adecu<br>quiere asociar el fichero que adjunte                                                 | le la conexión)<br>• fichero del<br>ado. |                     |          |

The type of documents to submit are:

| Tipo de Documento:                     | Documento de respuestas a las deficiencias                                                                              | ~      |
|----------------------------------------|----------------------------------------------------------------------------------------------------|--------|
| Advertencia: Antes de adj<br>adecuado. | Documento de respuestas a las deficiencias<br>Documentos del Sistema de Calidad<br>Expediente Técnico<br>Otros ficheros | mento" |

<u>It is mandatory</u> that at least one file of "R\_DEX 08\_ Plan de acciones correctivas" type (R\_DEX 08\_Correctiveactions plan), it has to be attached for: MDR/IVDR, Medical devices tracking (Seguimiento de productos sanitarios MDD/IVDD) or UNE-EN ISO 13485 Certification (Certificación UNE-EN ISO 13485) application. It is allowed the inclusion of a "Technical Record" per each medical device, with the same size limitations already indicated in the "TECHNICAL RECORD" section.

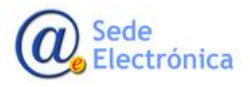

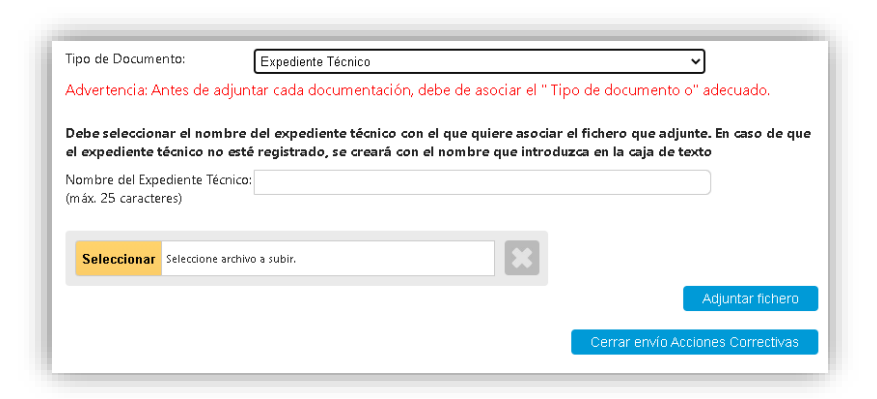

As it was done in the creation of the application, as the characters are typed, the system will offer the names of TECHNICAL RECORDS that match with the text written. If you are typing a name that does not exist, the new TECHNICAL RECORD will be created automatically.

Once all the documents corresponding to the "Corrective Actions" have been uploaded, the submission has to be closed by clicking on the "Cerrar envío Acciones Correctivas" (Close Submission Corrective Actions) button. In case of you want to add more documents, you will have to click on "Abrir envío Acciones Correctivas" (Open Submission Corrective Actions) button.

| Accores         Second           Accores         Tenda Canada           Tenda         Tenda Canada           1         Si           1         Si                                                                                                    |          |                              |                                          |                                                             |                      |                              |
|----------------------------------------------------------------------------------------------------|----------|------------------------------|------------------------------------------|-------------------------------------------------------------|----------------------|------------------------------|
| Since a Marca Service Control of Service Control of | Accio    | ONES CORRECTIVAS REALIZA     | ADAS                                     |                                                             |                      |                              |
| Image: Second Second                         | Envíos r | REALIZADOS                   |                                          |                                                             |                      |                              |
| Image: Second Second                  | N°       | Cerrado                      | Fecha Cerrado                            | Fecha Carga                                                 | Enlace documentación |                              |
| 2 gr 1 1964/021 1964/021 1966/021 1960/021 1960/ | 1        | sí                           | 19/04/2021                               | 19/04/2021                                                  |                      |                              |
| 3     B     196/4201       4     SF     196/4201   Ervice cerrado Ervice cerrado Ervice de Documentación cerrado. Para finilizar el envico a le los documentos, debe realizar una acción de envico tabre la solicitud. Si desa abrir de nuevo el envio para adjuntar más ficheros, pulse el botón 'Abrir envio Acciones Correctivas' Abrie envio Acciones Correctivas' Abrie envio Acciones Correctivas'                                                                                                    | 2        | Sí                           | 19/04/2021                               | 19/04/2021                                                  |                      |                              |
| 4 sr alokazori<br>Envízo krazdo<br>Envízo krazdo<br>Envízo ka Documentación cerrado. Para finalizar el envízo de los documentos debe realizar una acción de envío sobre la solicitud.<br>Si desea abrir de nuevo el envío para adjuntar más ficheros, pulse el batón "Abrir envío Acciones Correctivas"<br>Abrir envío Acciones Correctivas                                                                                                    | 3        | sí                           | 19/04/2021                               | 19/04/2021                                                  |                      |                              |
| Envío cerrado Envío cerrado Para finalizar el envío de los documentos: debe realizar una acción de envio sobre la solicitud. Si desea abrir de nuevo el envío para adjuntar más ficheros: pulse el botón 'Abrir envío Accones Correctivas' Abrir envío Accones Corre                                                                                                    | 4        | Sí                           | 28/04/2021                               |                                                             |                      |                              |
| Envio de Documentación cerrado. Para finalizar el envio de los documentos, debe realizar una ación de envio sobre la solicitud.<br>Si desea abrir de nuevo el envio para adjuntar más ficheros, pulse el botón 'Abrir envio Accores Correctivas'                                                                                                    | - Enví   | o cerrado                    |                                          |                                                             |                      |                              |
| Ervio de Doamentación cerado. Para finalizar el envio de los documentos, debe realizar una ación de envio sobre la solocitud.<br>Si desea abrir de nuevo el envio para adjuntar más ficheros, puise el botón 'Abrir envio Acciones Correctivas'<br>                                                                                                    |          |                              |                                          |                                                             |                      |                              |
| Si desa abrir de nuevo el envío para adjuntar más ficheros, pulse el boton 'Abrir envío Aciones Correctivas' Atom etivo Aciones Correctivas'                                                                                                    | Envío    | de Documentación cerrado     | p. Para finalizar el envio de los docume | ntos, debe realizar una acción de envio sobre la solicitud. |                      |                              |
| Abor en/o Accones Com                                                                                                    | Sides    | ea ahrir de nuevo el envio   | nara adjuntar más ficherns, nuise el br  | the 'Abrir envio Accines Correctivas'                       |                      |                              |
|                                                                                                    | JIGES    | les durit de lidero el envio | para adjuncar mas nuneros, puise er oc   | ton Pont envio Acadres conectivas                           |                      | Abrin provid Applopper Corre |
|                                                                                                    |          |                              |                                          |                                                             |                      | April Envio Acciones cons    |
|                                                                                                    |          |                              |                                          |                                                             |                      |                              |

The documentation uploaded in the "corrective actions" will be sent when the action of "SUBSANACIÓN DE DEFICIENCIAS / ACCIONES CORRECTIVAS" (CORRECTION OF DEFICIENCIES / CORRECTIVE ACTIONS) is performed.

#### 4.3. TAB: Servicios a facturar (Budgeted Services)

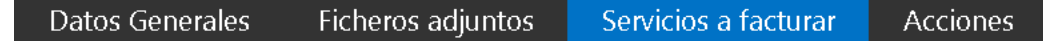

From this tab, you will be able to view the SERVICES TO BE QUOTED (PUBLIC PRICES) linked to your application. The budget displayed is based on the data entered by the applicant in the 'General Data' tab during the budgeting phase, and before sending the displayed data to the AEMPS, these can be modified, but they must be coherent. Once sent to the AEMPS through this tool, this budget can only be modified by the AEMPS, either because the budget is reviewed during the budgeting phase or during the processing of the application due to adjustments during the procedure. An initial budget or any variation of it will require prior acceptance of a proforma to continue with the process; the FINAL INVOICE will be issued at the end of the procedure upon acceptance by the applicant. The Public budget ets depends of the type of application selected.

This tab is only available in reading mode for the "Solicitante Contabilidad" (Accounting applicant).

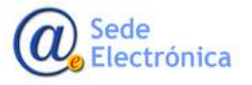

| RVICIOS A PRESUPUESTAR - PRECIO:               | 5 PUBLICUS (REGLAIMENT | 0)                  |      |         |            |                         |       |            |                 |                     |
|------------------------------------------------|------------------------|---------------------|------|---------|------------|-------------------------|-------|------------|-----------------|---------------------|
|                                                |                        |                     |      |         |            |                         |       |            |                 |                     |
| ICIOS - PRECIOS PÚBLICOS                       |                        |                     |      |         |            |                         |       |            |                 |                     |
| Clasificación                                  | Auditoría en España    | Nro. trabajadores   | PP   |         | Importe    | Sel.                    | Unid, | Servicios  | Unidades        | In porte total      |
|                                                | o fuera de Ispaña      | del Habrigante      | 1    | 0       | 430,00 €   |                         | 1     | a tacturar | a tactarar<br>1 | SIII 1/4<br>400,004 |
| Clase Ila                                      |                        |                     | 2    | 0       | 4.012,00 € |                         | 0     |            | 0               | 0,00                |
| Clase IIb                                      |                        |                     | 2    | 0       | 4.012,00 € |                         | 0     |            | 0               | 0,00                |
| Clase I estéril                                |                        |                     | 3    | $\odot$ | 2.293,00 € |                         | 0     |            | 0               | 0,00                |
| Clase I función de medición                    |                        |                     | 3    | ٢       | 2.293,00 € |                         | 0     |            | 0               | 0,00                |
| Clase I estéril y función de medición          |                        |                     | 3    | $\odot$ | 2.293,00 € |                         | 0     |            | 0               | 0,00                |
| Clase I Instrumentos quirúrgicos reutilizables |                        |                     | 3    | ٢       | 2.293,00 € |                         | ٥     |            | ٥               | 0,00                |
|                                                |                        |                     | 9    | $\odot$ | 1720,00€   |                         | 0     |            | 0               | 0,00                |
|                                                | ESPAÑA                 | 1 - 50 trabajadores | 11.1 | $\odot$ | 5732,00€   | $\overline{\mathbf{v}}$ | 1     |            | 1               | 5.732,004           |
|                                                | ESPAÑA                 | > 50 trabajadores   | 11.2 | $\odot$ | 8.024,00 € |                         | 0     |            | 0               | 0,00                |
|                                                | FUERA DE ESPAÑA        | 1 · 90 tabajadores  | 11.3 | ٢       | 6.878,00 € |                         | 0     |            | ٥               | 0,00                |
|                                                | FUERA DE ESPAÑA        | > 90 trabajadores   | 11.4 | $\odot$ | 9.171,00 € |                         | ٥     |            | 0               | 0,00                |
|                                                | ESPAÑA                 |                     | 15.1 | ٢       | 2.293,00 € |                         | 2     |            | 2               | 4.536,00            |
|                                                | FUERA DE ESPAÑA        |                     | 15.2 | $\odot$ | 3,439,00 € |                         | 0     |            | 0               | 0.004               |

#### 4.3.1. PRELIMINAR EVALUATION PAYMENT (INITIAL APPLICATION AND NEW PRODUCTS)

Only in the case of INITIAL APPLICATIONS (MDR or UNE-EN ISO 13485 certification) and CE certification application of new products, before to start the evaluation of the pre-application, an inicial invoice (CPYY/999999) with the public price (pp1) will be generated. It has to be paid by the manufacturer.

Once the payment is confirmed, the evaluation of the application submitted will begin. The initial invoice paid amount will be discount of the FINAL INVOICE amount, once the process is ongoing and the product or service will be delivered.

| FACTURA<br>PCP23/000883<br>Fecha de Factura: 09                                             | ) de mayo                    | o de 2023                  |                       | Correo Ele                                                             | ctrónico: Sec            | cretaria    | CNCps@a          | emps.es |
|---------------------------------------------------------------------------------------------|------------------------------|----------------------------|-----------------------|------------------------------------------------------------------------|--------------------------|-------------|------------------|---------|
| DE:<br>Agencia Española de Medii<br>Parque Empresarial Las Me<br>28022 MADRID<br>CONCEPTOS: | camentos y l<br>ercedes - C/ | Productos Sa<br>Campezo, 1 | nitarios<br>- Edif. 8 | <b>A:</b><br>AGENCIA ESP,<br>PRODUCTOS S<br>Campezo, 1<br>28016 Madrid | añola de m<br>Sanitarios | EDICA       | MENTOS Y         |         |
| Concepto                                                                                    | Cantidad                     | Precio<br>Unitario         | Descuent              | o Importe<br>Dto                                                       | Base<br>Imponible        | Tipo<br>IVA | Cuota<br>del IVA | Total   |
| Evaluación preliminar                                                                       | 1                            | 430,00€                    | 0                     | % 0,00€                                                                | 430,00€                  | 21%         | 90,30€           | 520,30€ |
|                                                                                             |                              |                            |                       | Total                                                                  | 430,00€                  | -           | 90,30€           | 520,30€ |

#### Forma de Pago Nombre del banco: Caixabank, S.A. Dirección: Paseo De La Castellana, 51 Pl.3 Madrid 28046 Titular de la cuenta: Agencia Española de Medicamentos y Productos Sanitarios Nº de cuenta: 2100 5731 79 0200414425 Código Internacional de la Cuenta (IBAN): ES26 21005731790200414425 SWIFT/BIC: CAIXESBBXXX

The payment has to be made by **bank transfer to the AEMPS bank account**, as per the invoice instructions.

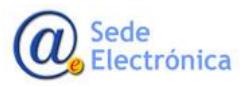

#### IMPORTANT:

- At the time you make the bank transfer, do not forget to indicate the invoice number (CPYY/999999) in the DETAILS/COMMENTS field in your bank platform. Of this way, we can link the bank transfer payment with the invoice number in our system.
- Due to the payment is a bank transfer, once the payment was made, it last until **24/48 hours** to be confirmed by our systems.

#### 4.3.2. PROFORMA INVOICE

Once the preliminar evaluation payment was confirmed, the evaluation of the pre-application begin. As part of the evaluation process, a PROFORMA INVOICE wil be generated. You have to check and accept it, in order to go forward. **The PROFORMA INVOICE is only an budget in advanced and it must not be paid**, and sometimes the amount may not match with the initial amount if any changes during the evaluation process. The payment of the application will be made at the end of the process just before the delivery of the service or final product. Once the proforma invoice is confirmed by the applicant, the final invoice will be generated and it has to be paid. All the payment process will be informed through status changes at the CnCps application and emails.

| TURAS          |                       |                |           |            |                |          |     |
|----------------|-----------------------|----------------|-----------|------------|----------------|----------|-----|
| Fecha em isión | Tipo                  | Número factura | Importe   | lva        | im porte total | Estado   |     |
| 08/06/2023     | Evaluacion Preliminar | CP23/000919    | 430,00 €  | 90,30 €    | 520,30 €       | Pagada   | ₩.  |
| 08/06/2023     | Proforma              | ON23/000814    | 9.888,00€ | 2.076,48 € | 11964,48€      | Aceptada | - 🏞 |

| PROFORMA<br>Nº ON23/000814<br>Fecha de Factura: 08 de ji                                                                                                    | unio de 20                     | 23                                                       | orreo Electró                                                       | nico: S                     | ecretariaCNC                                        | ps@certificaps.gob.e                     |
|----------------------------------------------------------------------------------------------------|--------------------------------|----------------------------------------------------------|---------------------------------------------------------------------|-----------------------------|-----------------------------------------------------|------------------------------------------|
| DE:<br>Agencia Española de Medicament<br>Parque Empresarial Las Merceder<br>28022 MADRD<br>Q2827023I                                                                                                    | tos y Producte<br>s - C/ Campe | os Sanitarios<br>zo, 1 - Edif. 8                         | A:<br>AGENCIA E<br>PRODUCTI<br>Campezo, 1<br>28016 Mad<br>Q28270231 | ESPAÑ<br>OS SAN<br>I<br>rid | OLA DE MEDI<br>ITARIOS                              | CAMENTOS Y                               |
| CONCEPTOS:                                                                                                    |                                |                                                          |                                                                     |                             |                                                     |                                          |
| CONCEPTOS:                                                                                                    | Cantidad                       | Precio<br>Unitario                                       | Base<br>Imponible                                                   | Tipo<br>IVA                 | Cuota del                                           | Total                                    |
| CONCEPTOS:<br>Concepto<br>DESCONTADO:Evaluación<br>prefiminar                                                                                                    | Cantidad                       | Precio<br>Unitario<br>-430,00€                           | Base<br>Imponible<br>-430,00€                                       | Tipo<br>IVA<br>21%          | Cuota del<br>IVA<br>-90,30€                         | Total<br>-520,30                         |
| Conceptos:<br>Concepto<br>DESCONTADO:Evaluación<br>preliminar<br>Auditoria conforme a sistema<br>completo de garantía de calidad<br>(ricial o Etapa 2)                                                                 | Cantidad<br>1                  | Precio<br>Unitario<br>-430,00€<br>5.732,00€              | Base<br>Imponible<br>-430,00€<br>5.732,00€                          | Tipo<br>IVA<br>21%          | Cuota del<br>IVA<br>-90,306<br>1,203,726            | Total<br>-520,30<br>6.935,72             |
| Conceptos:<br>Concepto<br>DESCONTADO:Evaluación<br>pretiminar<br>Auditoria conforme a sistema<br>competito de garantía de calidad<br>(ricial o Elapa 2)<br>Auditoria Elapa 1, a local<br>suptementario y de repetición | Cantidad<br>1<br>1             | Precio<br>Unitario<br>-430,00€<br>5.732,00€<br>2.293,00€ | Base<br>Imponible<br>-430,00€<br>5.732,00€<br>4.586,00€             | Tipo<br>IVA<br>21%<br>21%   | Cuota del<br>IVA<br>-90,30€<br>1.203,72€<br>963,06€ | Total<br>-520,30<br>6.935,72<br>5.549,06 |

#### **4.3.3. FINAL INVOICE**

Once the PROFORMA INVOICE is approved, the FINAL INVOICE will be generated and it has to be paid.

The FINAL INVOICE will be emitted just before the delivery of the service or final product. For this, the applicant acceptance will be requested.

The payment of the application will be made at the end of the process just before the delivery of the service or final product. Once the proforma invoice is confirmed by the applicant, the final invoice will

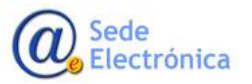

be generated and it has to be paid. All the payment process will be informed through status changes at the CnCps application and emails.

| TURAS          |                               |                |            |            |               |          |     |
|----------------|-------------------------------|----------------|------------|------------|---------------|----------|-----|
| Fecha em isión | Tipo                          | Número factura | Importe    | ha         | importe total | Estado   |     |
| 08/06/2023     | Evaluation Preliminar         | CP23/000919    | 430,00 €   | 90,30 €    | 520,30 €      | Pagada   | Þ   |
| 08/06/2023     | Proforma                      | ON23/000814    | 9.888,00 € | 2.076,48 € | 11.964,48 €   | Aceptada | t t |
| 08/06/2023     | Final (PROFORMA: ON23/000814) | CP23/000920    | 9,888,00 € | 2.076,48 € | 11964,48 €    | Pagada   | 1   |
|                |                               |                |            |            |               |          |     |

| FACTURA<br>Nº CP23/000920<br>Nº Factura Proforma: ON2<br>Fecha de Factura: 08 de ju                                 | 3/000814<br>unio de 20      | C<br>23                          | orreo Electrón                                                       | nico: S               | ecretariaCNC            | ps@certificaps.gob.es |
|----------------------------------------------------------------------------------------------------|-----------------------------|----------------------------------|----------------------------------------------------------------------|-----------------------|-------------------------|-----------------------|
| DE:<br>Agencia Española de Medicament<br>Parque Empresarial Las Mercedes<br>28022 MADRID<br>Q28270231<br>CONCEPTOS: | os y Producto<br>- C/ Campe | os Sanitarios<br>zo, 1 - Edif. 8 | A:<br>AGENCIA E<br>PRODUCTO<br>Campezo, 1<br>28016 Madi<br>Q28270231 | SPAÑ<br>OS SAN<br>rid | OLA DE MEDI<br>IITARIOS | CAMENTOS Y            |
| Concepto                                                                                                    | Cantidad                    | Precio<br>Unitario               | Base<br>Imponible                                                    | Tipo<br>IVA           | Cuota del<br>IVA        | Total                 |
| DESCONTADO:Evaluación<br>preliminar                                                                                 | 1                           | -430,00€                         | -430,00€                                                             | 21%                   | -90,30€                 | -520,30€              |
| Auditoria conforme a sistema<br>completo de garantía de calidad<br>(Inicial o Etapa 2)                              | 1                           | 5.732,00€                        | 5.732,00€                                                            | 21%                   | 1.203,72€               | 6.935,72€             |
| Auditoria Etapa 1, a local<br>suplementario y de repetición                                                         | 2                           | 2.293,00€                        | 4.586,00€                                                            | 21%                   | 963,06€                 | 5.549,06€             |
|                                                                                                    |                             | Total                            | 9.888,00€                                                            |                       | 2.076,48€               | 11.964,48€            |

Do not forget to indicate the invoice number (CPYY/999999) in the DETAILS/COMMENTS field in your bank platform. Of this way, the Fee Payment division can link the bank transfer payment with the invoice number in our system.

In case of doubt or incident about payment process or Fee of Payment application, you have to submit us a request support ticket via our <u>Service Desk applica-</u> tion

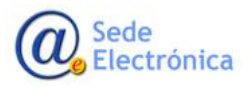

## 5. TAB: ACCIONES (ACTIONS TO PERFORM)

Once the supporting documentation has been attached, and the corresponding fees have been paid, you have to go to the "ACCIONES" (ACTIONS) tab. In this tab, we can find four sections:

- 1. "REALIZAR ACCIÓN" (PERFORM AN ACTION)
- 2. "ACCIONES REALIZADAS" (ACTIONS PERFORMED)
- 3. "OFICIOS" (OFFICIAL DOCUMENTS)
- 4. "CORREOS ENVIADOS" (EMAILS SENT)

| Datos Gene                                                                   | raies Picheros Adjunio           | is Pago de Tasas 🦰         | Acciones                                |              |              |             |  |
|------------------------------------------------------------------------------|----------------------------------|----------------------------|-----------------------------------------|--------------|--------------|-------------|--|
| ARANTÍA CAUD                                                                 | AD TOTAL >>> Selicitud Inicial : | >> 80186 (AGENCIA ESPAÑOLA | DE MEDICAMENTOS Y PRODUCTOS SANITARIOS) |              |              |             |  |
| comis                                                                        |                                  |                            |                                         |              |              |             |  |
|                                                                              |                                  |                            |                                         |              |              |             |  |
| LIZAR ACCION                                                                 |                                  |                            |                                         |              |              |             |  |
| Acciént                                                                      |                                  |                            |                                         | •            |              |             |  |
|                                                                              |                                  |                            |                                         |              |              |             |  |
| pereccione una                                                               | a acción de las disponibles.     |                            |                                         |              |              |             |  |
| Comentation                                                                  |                                  |                            |                                         |              |              |             |  |
| comencarios.                                                                 |                                  |                            |                                         |              |              |             |  |
|                                                                              |                                  |                            |                                         |              |              |             |  |
|                                                                              |                                  |                            |                                         |              |              |             |  |
|                                                                              |                                  |                            |                                         |              |              |             |  |
|                                                                              |                                  |                            |                                         |              |              | 6           |  |
|                                                                              |                                  |                            |                                         |              |              |             |  |
|                                                                              |                                  |                            |                                         |              | Realizar Acc | al ciden    |  |
|                                                                              |                                  |                            |                                         |              | Realizar Acc | aitin .     |  |
| DONES REALIZAD                                                               | ME                               |                            |                                         |              | Realizar Acc | zi<br>ciśn  |  |
| JONES REALIZAD                                                               | ж                                |                            | (stado                                  | Cosuración   | Resiliar Acc | Ción        |  |
| DONES REALIZAD<br>Na<br>DA/2021 (R25123                                      | ME:                              |                            | Calado<br>EN BORRADOR                   | Comunicación | Resizar Acc  | ción        |  |
| 201455 BEAUZAD<br>IN<br>94/2021 0125123                                      | MAE:                             |                            | (DEMON<br>EN BORFACIOR                  | (ceurr ade   | ResiliarAcc  | ción        |  |
| 201465 REALIZAD<br>153<br>154<br>1542221 9:25:23<br>15:05:                   | м£                               |                            | (Press<br>En Borrador                   | (cause and   | Realizir Acc | conectano   |  |
| DONES BEAUZAD<br>INA<br>INA 2021 (H25:23<br>IDOS:                            | ж                                |                            | trans<br>to bosed on                    | Counterin    | RealtarAcc   | Concelaro   |  |
| DONES REALIZAD<br>NO<br>DOVZ021 0:25:23<br>CLOS:<br>REEOS ENVIADOS           | ar<br>E                          |                            | jeano<br>teotomoon                      | (news tric   | Realest Acc  | Concentario |  |
| 101165 REALIZAD<br>NJ<br>NJ 2021 0125123<br>DO 5:<br>REOS ENVIADOS<br>CONTRO | ne                               | Asarda                     | (кола)<br>Такомисся                     | Councels     | RealtarAc    | Conectano   |  |

#### 5.1. SECTION: Realizar acción (Performing an action)

At this section, we can perform differents actions. These actions will change according to the application type and processing status.

| Acciones                                                             |                       |                           |
|----------------------------------------------------------------------|-----------------------|---------------------------|
| Realizar acción                                                      |                       |                           |
| Acción:<br>Seleccione una acción de las dispor<br>DESCARTAR BORRADOR | •                     | ]                         |
| Comentarios:                                                         |                       |                           |
|                                                                      | Realizar Acción       |                           |
| Acciones realizadas:                                                 |                       |                           |
| Fecha<br>18/09/2019 14/04/50                                         | Estado<br>EN BORRADOR | Comentario<br>EN BORRADOR |
| Oficios:                                                             |                       |                           |

**IMPORTANT**: The first time you submit your application to the AEMPS, the system will review the documents linked. If the man-datory documents are not linked to the application, the system not allowe you to submit it. An error message in red with instructions will be displayed in order to fix the issue.

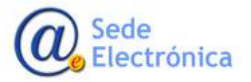

| Acciones                                                                                            |                                                                                                    |                 |
|----------------------------------------------------------------------------------------------------|----------------------------------------------------------------------------------------------------|-----------------|
| Realizar acción                                                                                     |                                                                                                    |                 |
| Acción:                                                                                             | EIMAR SOLICITUD A LAAEMPS                                                                                                    |                 |
| Confirma la solicitud actu                                                                          | al, marcándola como enviada a la AEMPS y quedando disponible para su evaluación.                                                                                                    |                 |
| Comentarios                                                                                         |                                                                                                    |                 |
| Se encontraron los sig                                                                              | ulentes errores:                                                                                                    | Realizar Acción |
| - El documento 'Mode<br>- Es obligatorio uno de<br>- El documento 'Escriti<br>- El documento 'Docur | io 93-82-1: Solicitud de certificación CE por sistema completo de grannita de calidad o garantita de calidad total" es obligatorio.<br>Flos siguientes documentos Tabola 1 de requisitos esenciales de PS' 6 Tabla 3 de requisitos esenciales de PSDIV<br>rar o documentos de legalídas de la empresa" es obligatorio.<br>nentos del Sistema de Calidad" es obligatorio. |                 |

Usually, the bank transfers takes up to **24/48 hours** to be confirmed. In this case, if the payment has not been confirmed in our systems, when you send the application, the next message will appear:

"Some payments have not been confirmed. The application will be blocked until all the payments are confirmed"

|             | Algunas de las tasas incluidas aún no están conciliadas, la solicitud                                    |
|-------------|----------------------------------------------------------------------------------------------------|
|             | Aceptar                                                                                                  |
| Acciones    |                                                                                                    |
| AUZAR ACOÓN | ACTUALMENTE LA SOLICITUD SE ENCUENTRA BLOQUEADA A LA ESPERA DE QUE LAS TASAS INCLUIDAS ESTÉN CONCILIADAS |
| Acción:     |                                                                                                    |
| Comentarios |                                                                                                    |
|             | Realizar Acción                                                                                          |

Once all the payment has been confirmed, the application will be unlocked automatically and you will be able to continue with the process.

#### 5.1.1. ACEPTACIÓN DE PLAZOS (ACCEPTANCE OF DEADLINES)

In caso of the applications that require establish of deadlines; at this tab, will appear some actions to be selected: Acceptanceof the proposed deadlines, request an extension of the proposed deadlines or withdraw the application proposing and justifying new deadlines.

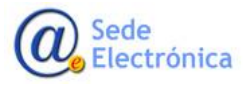

| Acciones                                       |                                                                                       |  |
|------------------------------------------------|---------------------------------------------------------------------------------------|--|
| Realizar acción                                |                                                                                       |  |
| Acción:<br>Seleccione una acción de las dispor | ACEPTAR PLAZOS PROPUESTOS<br>SOLICITAR AMPLIACIÓN DE PLAZO<br>SOLICITAR DESISTIMIENTO |  |
| Comentarios:                                   |                                                                                       |  |

| Acción: ACEPTA<br>El plazo para la finalización del proceso es de<br>establecidas por el Organismo Notificado<br>Comentarios | PLAZOS PROPUESTOS<br>.80 días (04/02/2022) y empezaría a cont | r desde la confirm | ación de la aceptac | ión de los plazos y condicion | es |
|----------------------------------------------------------------------------------------------------|---------------------------------------------------------------|--------------------|---------------------|-------------------------------|----|
| El plazo para la finalización del proceso es de<br>establecidas por el Organismo Notificado<br>Comentarios                   | .80 días (04/02/2022) y empezaría a cont                      | r desde la confirm | ación de la aceptac | ión de los plazos y condicion | es |
| stablecidas por el Organismo Notificado omentarios                                                                           |                                                               |                    |                     |                               |    |
| omentarios                                                                                                    |                                                               |                    |                     |                               |    |
|                                                                                                    |                                                               |                    |                     |                               |    |
|                                                                                                    |                                                               |                    |                     |                               |    |
|                                                                                                    |                                                               |                    |                     |                               |    |
|                                                                                                    |                                                               |                    |                     |                               |    |
|                                                                                                    |                                                               |                    |                     |                               |    |

### 5.2. SECTION: Acciones realizadas (Performed actions)

At this section, all the historical record of performed actions carried out by part of the applicant and the CNCps division will be shown.

| Acciones realizadas: |                     |                                        |                        |
|----------------------|---------------------|----------------------------------------|------------------------|
| Fecha                | Estado              | Comunicación                           | Comentario             |
| 16/04/2021 14:27:44  | EN BORRADOR         |                                        |                        |
| 16/04/2021 14:29:36  | REGISTRADA EN AEMPS |                                        |                        |
| 19/04/2021 8:39:53   | ADMITIDA A TRÉMITE  |                                        |                        |
| 19/04/2021 8:39:53   | EN TRAMITACIÓN      |                                        |                        |
| 19/04/2021 9:19:50   | EN TRAMITACIÓN      | SUBSANACIÓN DEFICIENCIAS (TRAMITACIÓN) | ACCIONES CORRECTIVAS 1 |
| 19/04/2021 10:36:58  | EN TRAMITACIÓN      | SUBSANACIÓN DEFICIENCIAS (TRAMITACIÓN) | ACCIONES CORRECTIVAS 2 |
| 19/04/2021 11:03:36  | EN TRAMITACIÓN      | SUBSANACIÓN DEFICIENCIAS (TRAMITACIÓN) | ACCIONES CORRECTIVAS 3 |
|                      |                     |                                        |                        |

#### 5.3. SECTION: Correos enviados (Emails sent)

This section displays a list of emails sent by the system throughout the different phases of the application process.

| ACCORD. | 1000               | Lances Control of Control of Cont |   |
|---------|--------------------|----------------------------------------------------------------------------------------------------|---|
|         | (Letwork expension | CONTRINSION, LA KINSTRUCTIONEDUILE- LANDED SECTION- IN KONSECU                                                                                                    | q |
|         | 10489/000 (E1000   | c) emploanta, caonxinto sessocureaduose. Sevio popale/staccient/chema reg                                                                                                    | q |
|         | Linearcost mason   | -2 millionada, La, Jouritz (2000) 2000 (201), (penal al million                                                                                                    | ٩ |
|         | 1109/2000 10:11:11 | 121/16/66464, LA SOLOND INDRUCED/0021- 64 (Active in Apartmin A 666-01                                                                                                    | ٩ |
|         | 1546/2009 (80)2+6  | (2) (10) (model) (model) (mode | q |
|         | SUBVOOD WILLING    | la veneriuma, La marcha casanticologicant, camina al intego                                                                                                    | q |
|         | 110002000.00.00.00 | LENTRIMANA, LA HULTING INSTRUCTION OF CAMERICAL STREET                                                                                                    | 9 |
|         | 4040/2021/048-11   | CERTINATIA DA SUCCEDURING CONTRACTORIO, CONTRACTOR CENTRAL                                                                                                    | q |

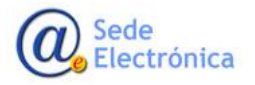

## 6. SEARCHING FOR THE APPLICATIONS SUBMITTED

#### 6.1. SERCHING

| Página principal Mis Solicitudes Solicitud | Página principal | Mis Solicitudes | Solicitud |
|--------------------------------------------|------------------|-----------------|-----------|
|--------------------------------------------|------------------|-----------------|-----------|

At this section, you can search the applications associated to the applicant. There are different searching criteria in order to narrow down the results.

| iar formulario |
|----------------|
|                |
|                |
| p              |

| Solicitante:                       | Todos los titulares |             |                 |                                   |
|------------------------------------|---------------------|-------------|-----------------|-----------------------------------|
| Certificación:                     | Todos               |             |                 | ~                                 |
| Tipo Procedimiento:                | Todos               |             |                 | ~                                 |
| Tipo Solicitud:                    | Todos               |             |                 | ~                                 |
| Estado Principal:                  | Todos               |             |                 | ►                                 |
| Fecha de inicio del trámite desde: | hasta               |             |                 |                                   |
| Fecha de fin del trámite desde:    | hasta               |             |                 |                                   |
| ID Solicitud:                      | Todos los Ids       |             |                 |                                   |
| Nombre del Producto /              |                     |             |                 |                                   |
| Expediente Técnico:                | Todos los asuntos   |             |                 |                                   |
| Situación Trámite:                 |                     |             |                 |                                   |
| wi Sin Enviar                      | Mil Presupuesto     | Me en Curso | Mil Finalizadas |                                   |
|                                    |                     |             |                 | Aplicar filtro Limpiar formulario |

Sometimes, the results could show an point out (sign) in red colour. In order to review the application details, you have to click on the magnifying glass icon.

| -    | AGENCA.ESINÁCIA.SE MEDICAMENTOS Y MODUCTOS                  | Colored Incold        | IN TRANSPORTING IN               | VARIANT COMPLEX PROPERTY IN ADDR                | In case of the local distances   | testisticular . Q. (                                                                                                    | 1   |
|------|-------------------------------------------------------------|-----------------------|----------------------------------|-------------------------------------------------|----------------------------------|----------------------------------------------------------------------------------------------------|-----|
| 1007 | SANENHOS                                                    | Josephan water        | Dis consecutions                 | Childrenter, Developed on Redications on Burlin | to save beowner werener          | And a state of the state of the | 5 I |
| 8875 | AGENCA.ESINÄKUA.DE MEDICAMENTOS Y MODUCTOS<br>SAMENTOS      | Solidhat Inicial      | REVISION DE ACEPTACION DE PLAZOS | 0504007                                         | Dr carrier 25/04/3011 28/04/3011 | >                                                                                                    | 1   |
| 8891 | AGENCIA ESINÁRCIA DE MEDICAMENTOS Y PRODUCTOS<br>SANEDARIOS | verificación de total | ASSCRIMEN IN ADMPS               | X0459/1021                                      | En currier 30/01/2021            | Q                                                                                                    | IJ  |

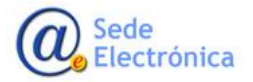

If you put the mouse pointer on the sign, important information will be shown about deadlines and actions to be performed, like the windows below:

| plazo rea                           | lización acción —                                                        |
|-------------------------------------|--------------------------------------------------------------------------|
| La solicit<br>abierto ur<br>acción. | ud con número <b>80290</b> , tiene<br>n plazo para realizar la siguiente |
| El pl                               | azo finaliza el <b>03/06/2021</b>                                        |

## 7. SUPPORT SERVICE / ERROR NOTIFICATION

#### **RELATED TO THE SOFTWARE APPLICATION**

If you experience any error or difficulties during the application process, please let us know by submitting a service support ticket through of our Service Desk application on:

https://servicedesk.aemps.es/servicedesk/customer/portal/2/

(Application - module : "CNCps")

Please include as much information as possible about the incident, including print-screen, error messages, etc.

#### **RELATED TO THE FEES**

For questions related to fees, if you experience any error or difficulties regarding the payment of fees, please let us know by submitting a service support ticket through of our Service Desk application on:

https://servicedesk.aemps.es/servicedesk/customer/portal/2/

(Application – module : "Pago de Tasas")

#### **RELATED TO THE USE**

For questions related to the procedures or use of the application, please contact us at:

secretariacncps@certificaps.gob.es.

#### 8. **REFERENCES**

 Information and conditions for CE marking (<u>https://www.aemps.gob.es/productosSanitarios/organismoNotificado/docs/ce\_informacion\_y\_co\_</u>

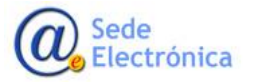

#### ndiciones.pdf)

- Notified Body 0318 and Certification 13485 <u>CNCps | Centro Nacional de Certificación de Productos</u> <u>Sanitarios (certificaps.gob.es)</u>
- European Commission/Internal Market, Industry, Entrepreneurship and SMEs/The European single market/CE marking (<u>https://ec.europa.eu/growth/single-market/ce-marking\_en</u>)

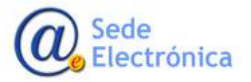